### 泉北防災ボランティア 緊急点検結果 報告要領 (システム用)

「泉北防災ボランティア実施マニュアル」に記載の「5緊急点検結果の報告」について、具体的な報告 方法は以下のとおりです。

■泉北防災ボランティア 点検結果報告フロー

【報告は原則としてオンラインシステムでお願いします。なお、令和8年4月からはオンラインシ ステムでの受け付けのみとなります。】

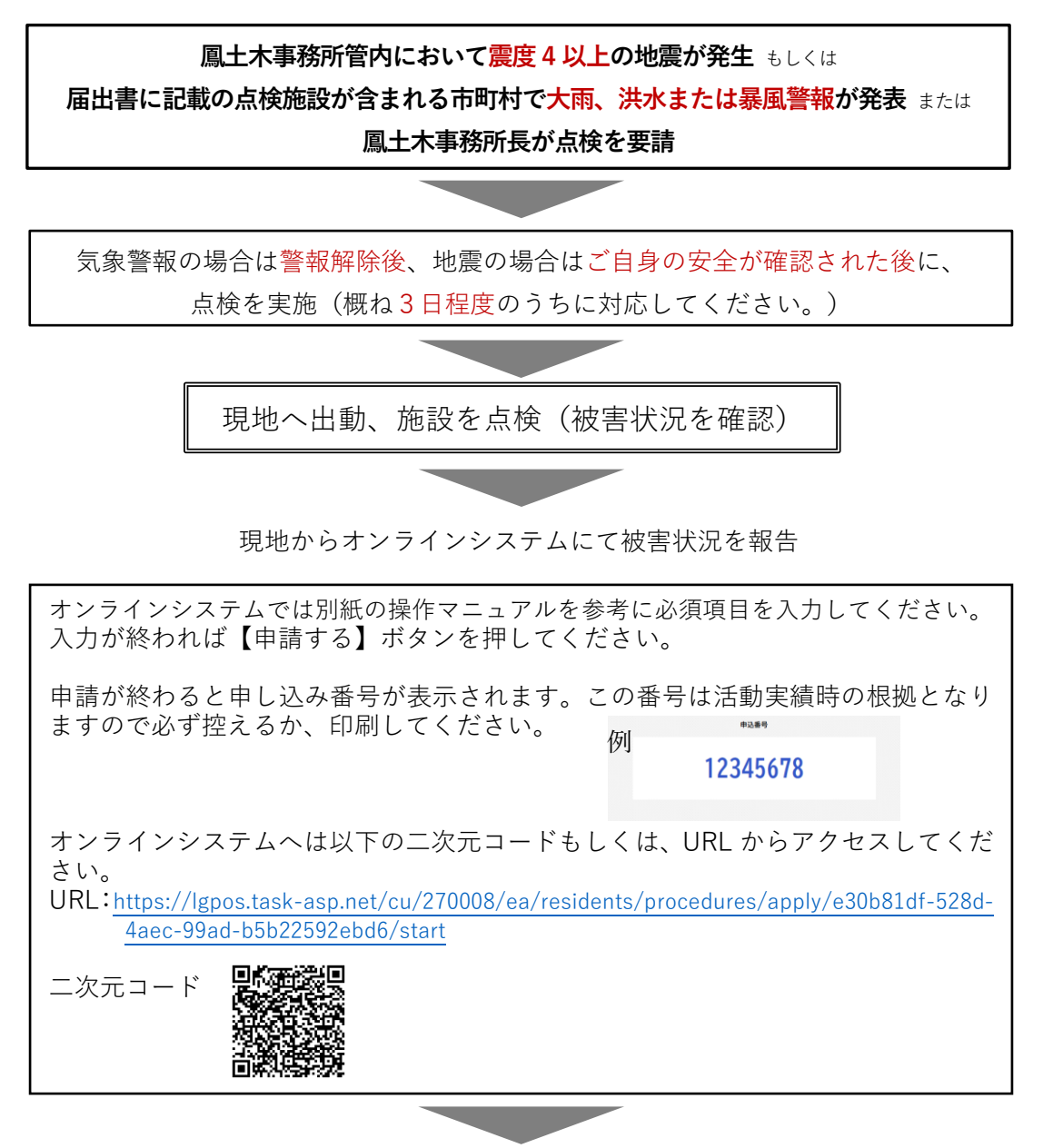

作業完了 お問合せ先 (鳳土木事務所) メール: senbokubousai@gbox.pref.osaka.lg.jp

電話:072-273-0123
 風水害時(内線 250,251)地震時(内線 190)
 平常時・訓練時(内線 324,322)

操作マニュアル

別紙

# 泉北防災ボランティア

## 点検結果の報告手順 (大阪府行政オンラインシステムを利用する場合)

2025年5月 大阪府鳳土木事務所 地域支援・防災グループ

# 大阪府行政オンラインシステムへのログイン方法

以下のURLもしくは二次元コードから申請してください。

## 緊急 点検報告フォーム用のURL

https://lgpos.task-asp.net/cu/270008/ea/residents/procedures/apply/e30b81df-528d-4aec-99ad-b5b22592ebd6/start

緊急点検報告フォーム用の二次元コード

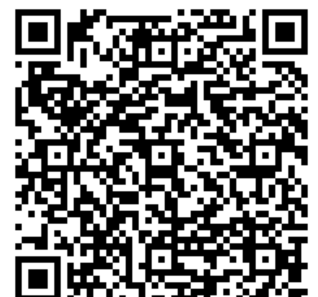

緊急点検報告フォームの概要ページへリンクします。 概要ページから、報告フォームへ進んでください。

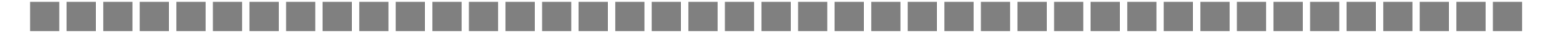

## 基本情報の入力

|                                            | 項目説明                        |
|--------------------------------------------|-----------------------------|
| 【本番用】泉北防災ボランティア 緊急点検報告フォーム                 |                             |
| 点検日 👸                                      | ■                           |
| 年 月 日                                      | 点検を実施した年月日を選択してください。        |
| 2025年(令和7年) ▼ 6月 ▼ 17日 ▼                   | ■点検時刻                       |
| 点検時刻 必須                                    | 点検を実施した時刻を選択してください。         |
| おおよその時間で構いませんので、点検を実施した時刻を入力してください。<br>時 分 | ■路線·河川名                     |
| 13時 * 37分 *                                | 点検を実施した路線名・河川名を入力してください。    |
| 路線・河川名(2011                                | ■会社名                        |
| (例)府道大阪和泉泉南線、石津川など                         | 報告いただく担当者が所属する会社名を入力してください。 |
|                                            | ■担当者名                       |
| 会社名 後期                                     | 報告いただく担当者の氏名を入力してください。      |
|                                            | ■登録番号                       |
|                                            | 登録している番号を選択してください。          |
|                                            | ※登録番号が分からない場合は、お手元にある       |
|                                            | 「泉北防災ボランティア」登録届出書をご確認ください。  |
| 登録番号 必須                                    | ※万が一、登録届出書を紛失された場合は、        |
| 以下のリストの中から、登録番号を選択してください。                  |                             |
| 選択してください                                   |                             |

### 連絡先 🛛 🔊

電話番号をハイフンで区切って入力してください。

| 点検区間 必須<br>(例) ○○交差点~○○交差点まで                                                   | <ul> <li>■連絡先</li> <li>担当者と連絡が取れる電話番号を入力してください。</li> <li>■点検区間</li> </ul>             |
|--------------------------------------------------------------------------------|---------------------------------------------------------------------------------------|
| 被害の有無 必須<br>「被害なし」を選択された方は、以上になります。<br>「次へ進む」を選択し、申請してください。<br>選択瞬             | 点検を実施した区間を入力してください。<br>■被害の有無                                                         |
| <ul> <li>被害あり(道路)</li> <li>被害あり(河川)</li> <li>被害なし</li> </ul>                   | 点検を実施した結果、被害がなければ「被害なし」を選択します。<br>☞被害なしの場合は <b>P.5</b> へ<br>河川に被害あれば「被害あり(道路)」を選択します。 |
|                                                                                | □ □ □ □ □ □ □ □ □ □ □ □ □ □ □ □ □ □ □                                                 |
| この番号は活動実績の根拠になりますので、画面印刷等の方法により必ずお手元に控えておいてください。<br>(点検の実績確認が完了するまで保存をお願いします。) | ☞河川の入力方法はP.9へ                                                                         |

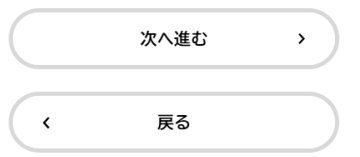

## 「被害なし」を選択した場合

#### 被害の有無 必須

「被害なし」を選択された方は、以上になります。 「次へ進む」を選択し、申請してください。

#### 選択解除

被害あり(道路)
 被害あり(河川)
 被害なし

### 注意事項

「次へ進む」を選択後に表示される「申請する」ボタンを押すと「申込番号」が表示されます。 この番号は活動実績の根拠になりますので、画面印刷等の方法により必ずお手元に控えておいてください。 (点検の実績確認が完了するまで保存をお願いします。)

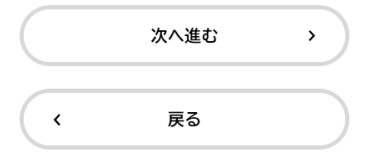

## — 項目説明

## ■被害の有無

「被害なし」を選択した場合、入力は以上となります。 以降の流れは下記の注意事項をご確認ください。

### ■注意事項

(次へ進む)を選択し、申請内容の確認画面へ移行してください。 ☞申請内容の確認画面はP.12へ

内容確認後、(申請する)を押すと「申込番号」が表示されます。 この番号は防災ボランティアの活動実績の根拠になりますので、 画面印刷等の方法により、必ずお手元に控えてください。

☞申込番号の表示画面はP.13へ

## 「被害あり(道路)」を選択した場合

#### 被災場所 💩 🔊

現地の住所を入力してください。付近に目印となる施設があれば、併せて施設名も入力してください。

#### 被災施設(道路1-1) 🌌

複数選択することができます。 該当する項目がない場合、その他を選択してください。

本線

□ 側道

□ 橋梁

□ 地下道

☑ その他

被災施設(道路1-2) 🌌

被災施設(道路1-1)にて「その他」を選択された方は、被災施設名を入力してください。

#### 被災施設(道路2-1) 🌌

複数選択することができます。 該当する項目がない場合、その他を選択してください。

- □ 床版
- □ 橋梁
- □ 橋台
- □ 擁壁
- □柵
- 🗌 照明灯
- 🗌 街路樹
- 🗌 側溝
- 🗌 電柱
- □ 標識
- 🔽 その他

#### 被災施設(道路2-2) 🛛 🜌

被災施設(道路2-1)にて「その他」を選択された方は、被災施設名を入力してください。

| 百日討阳                                                                                                    |
|----------------------------------------------------------------------------------------------------|
| ■被災場所                                                                                                    |
| 発見した被災箇所が分かるよう、住所を入力してください。<br>近くに目印があれば、併せて入力してください。(建物、看板等)                                              |
| ■被災施設(道路1-1)                                                                                               |
| 被災施設の種類を選択してください。主な項目として、<br>本線、側道、橋梁、地下道が選択できます。<br>該当する項目がない場合は、「その他」を選択してください。                          |
| ■被災施設(道路1-2)                                                                                               |
| 被災施設(道路1-1)にて、該当する項目がない場合に<br>「その他」を選択すると表示されます。<br>こちらに被災施設の詳細内容を入力してください。                                |
| ■被災施設(道路2-1)                                                                                               |
| 被災施設の種類を選択してください。主な項目として、<br>路面、床版、橋梁、橋台、擁壁、柵、照明灯、街路樹、側溝、<br>電柱、標識が選択できます。<br>該当する項目がない場合は、「その他」を選択してください。 |
| ■被災施設(道路2-2)                                                                                               |
| 被災施設(道路2-1)にて、該当する項目がない場合に<br>「その他」を選択すると表示されます。<br>こちらに被災施設の詳細内容を入力してください。                                |

## 「被害あり(道路)」を選択した場合

| 現場概況(道路1-1) 2017                                                                                                    |                              |
|----------------------------------------------------------------------------------------------------|------------------------------|
| 該当する項目がない場合、その他を選択してください。                                                                                                    |                              |
| <b>双扫示的解释</b>                                                                                                    | ■現場概況(道路1-1)                 |
| <ul> <li>○ 通行可</li> <li>○ 一部不可</li> </ul>                                                                                                    | 被災施設の種類を選択してください。主な項目として、    |
| <ul> <li>○ 全面不可</li> <li>● その他</li> </ul>                                                                                                    | 通行可、一部不可、全面不可が選択できます。        |
|                                                                                                    | 該当する項目がない場合は、「その他」を選択してください。 |
| 現場概況(道路1-2) 🛛 😹                                                                                                    |                              |
| 現場概況(道路1-1)にて「その他」を選択された方は、概況を入力してください。                                                                                                    | ■現場概況(道路1-2)                 |
|                                                                                                    | 現場概況(道路1-1)にて、該当する項目がない場合に   |
|                                                                                                    | 「その他」を選択すると表示されます。           |
| 現場概況(道路2-1)                                                                                                    | こちらに現場概況の詳細内容を入力してください。      |
| 複数選択することができます。<br>該当する項目がない場合、その他を選択してください。                                                                                                    |                              |
| □ 亀裂                                                                                                    | ■現場概況(道路2-1)                 |
| □ 陥没                                                                                                    | 被災施設の種類を選択してください。主な項目として、    |
| <ul> <li>□ 変位</li> <li>□ 倒壊</li> </ul>                                                                                                    | 禹契、                          |
|                                                                                                    | 該当する項目がない場合は、「その他」を選択してください。 |
| ☑ その他                                                                                                    |                              |
| 現場概況(道路2-2) 2010 2010 2010 2010 2010 2010 2010 20                                                                                                    | ■現場概況(道路2-2)                 |
| 現場概況(道路2-1)にて「その他」を選択された方は、概況を入力してください。                                                                                                    | 現場概況(道路2-1)にて、該当する項目がない場合に   |
|                                                                                                    | 「その他」を選択すると表示されます。           |
|                                                                                                    | こちらに現場概況の詳細内容を入力してください。      |
| 2次災害等危険な状況と感じるか 後期                                                                                                    |                              |
| 主観で結構ですので、いずれかを選択してください。                                                                                                    | ■2次災害等危険な状況と感じるか             |
|                                                                                                    |                              |
| <ul> <li>・ 明らかに厄陵な状況     <li>今は大丈夫     <li>・     <li>・     <li>・     <li>・     <li>・     <li>・     <li>・     <li>・     <li>・     <li>・     <li>・     <li>・     <li>・     <li>・     <li>・     <li>・     <li>・     <li>・     <li>・     <li>・     <li>・     <li>・     <li>・     <li>・     <li>・      <li>・     <li>・     </li> <li>・     </li> <li>・     </li> <li>・      </li> <li>・      </li> <li>・     </li> <li>・      </li> <li>・      </li> <li>・      </li> <li>・     </li> <li>・      </li> <li>・       </li> <li>・      </li> <li>・      </li> <li>・      </li> <li>・      </li> <li>・      </li> <li>・      </li> <li>・      </li> <li>・      </li> <li>・      </li> <li>・      </li> <li>・      </li> <li>・      </li> <lp>・      </lp></li> <lp>・      </lp></li></li></li></li></li></li></li></li></li></li></li></li></li></li></li></li></li></li></li></li></li></li></li></li></li></li></li></ul> |                              |
| ○ 危険は感じない                                                                                                    |                              |

## 「被害あり(道路)」を選択した場合

## 項目説明

## ■現場写真 1枚目

点検を実施した際の現場写真をアップロードしてください。 被災状況が伝わるように撮影をお願いします。

なお、アップロード可能なデータ形式はipeg、ipg、pngに

限りますのでご注意ください。

## ■現場写真 2枚目

1枚目だけで被災状況が把握できる場合は添付不要です。アップロード可能枚数が2枚までとなっておりますので、補足写真を添付したい場合はメール送付をお願いします。【送付先】 senbokubousai@gbox.pref.osaka.lg.jp※写真を追加送付する際は、事務処理を円滑に進めるため申込番号(P.13)も併せてお知らせください。

### ■補足事項

 目視で結構ですので、延長や幅といった数値情報を交えた 被災状況に関するコメントを記載してください。
 現場写真だけでは伝わりにくい事もあると思いますので、
 できるだけ詳細に記載いただけると幸いです。 **注意事項**P.5に記載している内容と同じになりますので、
以降の流れと併せてP.5をご参照ください。

#### 現場写真1枚目 🌌

アップロード可能なデータ形式はjpeg、jpg、pngのみになります。 これ以外の拡張子はアップロードできませんので、ご注意ください。

また、オンラインシステムの都合上、アップロード可能枚数が2枚までとなっております。 補足のため、追加送付を希望される場合は、お手数ですが<senbokubousai@gbox.pref.osaka.lg.jp>のアドレスへ直接送付をお願いします。

※事務処理を円滑に進めるため、メールにて追加送付いただく際は、オンラインシステム申込完了時に表示される「申込番号」も併せてお知らせください。

#### アップロードするファイルを選択

#### 現場写真 2枚目

アップロードするファイルを選択

#### 補足事項

目視で結構ですので、延長や幅といった数値情報や被災状況を記載してください。 (例:山側法面が延長約10m、高さ約15mにわたって崩れたため、2車線とも通行不可。)

#### 注意事項

「次に進む」を選択後に表示される「申請する」ボタンを押すと「申込番号」が表示されます。 この番号は活動実績の根拠になりますので、画面印刷等の方法により必ずお手元に控えておいてください。 (点検の実績確認が完了するまで保存をお願いします。)

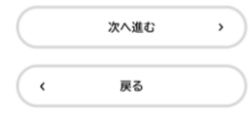

## 「被害あり(河川)」を選択した場合

|                                                               | 百日説阳                           |
|---------------------------------------------------------------|--------------------------------|
|                                                               |                                |
| 1000時の10221<br>現地の住所を入力してください。付近に目印となる施設があれば、併せて施設名も入力してください。 | ■被災場所                          |
|                                                               |                                |
|                                                               | 発見した被災箇所が分かるよう、住所を入力してください。    |
|                                                               | 近くに目印があれば、併せて入力してください。(建物、看板等) |
| 被災施設(河川1−1) <mark>⊗須</mark>                                   |                                |
| 複数選択することができます。<br>該当する項目がない場合、その他を選択してください。                   | ■被災施設(河川1-1)                   |
| □ 堤体                                                          | 被災施設の種類を選択してください。主な項目として、      |
| □ 河道                                                          | 堤体、河道、管理通路が選択できます。             |
|                                                               | 該当する項目がない場合は、「その他」を選択してください。   |
| ▲ その他                                                         |                                |
|                                                               | ■被災施設(河川1-2)                   |
| 被災施設(河川1−2) 👸                                                 |                                |
| 被災施設(河川1-1)にて「その他」を選択された方は、被災施設名を入力してください。                    | 被災施設(河川1-1)にて、該当する項目がない場合に     |
|                                                               | 「その他」を選択すると表示されます。             |
|                                                               | こちらに被災施設の詳細内容を入力してください。        |
| 被災施設(河川2-1) 👸                                                 |                                |
| 複数選択することができます。                                                | ■ 攸灭他設(河川2-1)                  |
| 該当する項目がない場合、その他を選択してください。                                     | 被災施設の種類を選択してください。主な項目として、      |
|                                                               | 護岸、護床、落差工、転落防止柵、フェンスが選択できます。   |
|                                                               | 該当する項目がない場合は、「その他」を選択してください。   |
|                                                               |                                |
|                                                               | ■ 袖災協設(河川2-2)                  |
| ☑ その他                                                         |                                |
|                                                               | 被災施設(河川2-1)にて、該当する項目がない場合に     |
| 被災施設(河川2-2) 👸                                                 | 「その他」を選択すると表示されます。             |
| 被災施設(河川2-1)にて「その他」を選択された方は、被災施設名を入力してください。                    | こちらに被災施設の詳細内容を入力してください。        |
|                                                               |                                |
|                                                               |                                |

## 「被害あり(河川)」を選択した場合

| 現場概況(河川1-1) 🚧                                                                                                  |                                                                                     |
|----------------------------------------------------------------------------------------------------|-------------------------------------------------------------------------------------|
| 該当する項目がない場合、その他を選択してください。                                                                                      | ■現場概況(河川1-1)                                                                        |
| <ul> <li>流水可</li> <li>一部閉塞</li> <li>全面閉塞</li> <li>その他</li> </ul>                                               | 被災施設の種類を選択してください。主な項目として、<br>流水可、一部閉塞、全面閉塞が選択できます。<br>該当する項目がない場合は、「その他」を選択してください。  |
| 現場概況(河川1-2) 👸                                                                                                  | ■現場概況(河川1-2)                                                                        |
| 現場概況(河川1-1)にて「その他」を選択された方は、概況を入力してください。                                                                        | 現場概況(河川1-1)にて、該当する項目がない場合に<br>「その他」を選択すると表示されます。<br>こちらに現場概況の詳細内容を入力してください。         |
| 現場概況(河川2-1) 🛛 🚜                                                                                                |                                                                                     |
| 複数選択することができます。<br>該当する項目がない場合、その他を選択してください。                                                                    | ■現場概況(河川2-1)                                                                        |
| <ul> <li> 亀裂</li> <li> 陥没</li> <li> 変位</li> <li> 倒壊</li> <li> 埋没</li> </ul>                                    | 被災施設の種類を選択してください。主な項目として、<br>亀裂、陥没、変位、倒壊、埋没が選択できます。<br>該当する項目がない場合は、「その他」を選択してください。 |
| ☑ その他                                                                                                    | ■現場概況(河川2-2)                                                                        |
| <b>現場概況(河川2-2) 2/2</b><br>現場概況(河川2-1)にて「その他」を選択された方は、概況を入力してください。                                              | 現場概況(河川2-1)にて、該当する項目がない場合に<br>「その他」を選択すると表示されます。<br>こちらに現場概況の詳細内容を入力してください。         |
| 2次災害等危険な状況と感じるか 後期                                                                                             | ■2次災害等危険な状況と感じるか                                                                    |
| <ul> <li>主観で結構ですので、いずれかを選択してください。</li> <li>選択病約</li> <li>明らかに危険な状況</li> <li>今は大丈夫</li> <li>6%は成じたい)</li> </ul> | 主観で結構ですので、被災状況の印象を選択してください。                                                         |

## 「被害あり(河川)」を選択した場合

### 項目説明

## ■現場写真 1枚目

点検を実施した際の現場写真をアップロードしてください。 被災状況が伝わるように撮影をお願いします。 …なお、アップロード可能なデータ形式はjpeg、jpg、pngに 限りますのでご注意ください。

## ■現場写真 2枚目

1枚目だけで被災状況が把握できる場合は添付不要です。アップロード可能枚数が2枚までとなっておりますので、補足写真を添付したい場合はメール送付をお願いします。【送付先】 senbokubousai@gbox.pref.osaka.lg.jp※写真を追加送付する際は、事務処理を円滑に進めるため申込番号(P.13)も併せてお知らせください。

### ■補足事項

| 目視で結構ですので、延長や幅といった数値情報を交えた                       |
|--------------------------------------------------|
| 被災状況に関するコメントを記載してください。                           |
| 現場写真だけでは伝わりにくい事もあると思いますので、                       |
| できるだけ詳細に記載いただけると幸いです。                            |
| ■注意事項                                            |
| P.5に記載している内容と同じになりますので、<br>以降の流れと併せてP.5をご参照ください。 |
|                                                  |

#### 現場写真 1枚目 🌌

アップロード可能なデータ形式はjpeg、jpg、pngのみになります。 これ以外の拡張子はアップロードできませんので、ご注意ください。

また、オンラインシステムの都合上、アップロード可能枚数が2枚までとなっております。 補足のため、追加送付を希望される場合は、お手数ですが<senbokubousai@gbox.pref.osaka.lg.jp>のアドレスへ直接送付をお願いします。

※事務処理を円滑に進めるため、メールにて追加送付いただく際は、オンラインシステム申込完了時に表示される「申込番号」も併せてお知らせください。

### アップロードするファイルを選択

#### 現場写真 2枚目

アップロードするファイルを選択

#### 補足事項

目視で結構ですので、延長や幅といった数値情報や被災状況を記載してください。 (例:山側法面が延長約10m、高さ約15mにわたって崩れたため、2車線とも通行不可。)

#### 注意事項

「次に進む」を選択後に表示される「申請する」ボタンを押すと「申込番号」が表示されます。 この番号は活動実績の根拠になりますので、画面印刷等の方法により必ずお手元に控えておいてください。 (点検の実績確認が完了するまで保存をお願いします。)

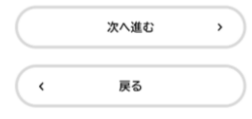

### ● 申請内容の確認

## 最終確認画面

【本番用】泉北防災ボランティア 緊急点検報告フォーム 項目説明 点検日 申請前の最終確認画面です。 2025年(令和07年)06月17日 修正する 被害の有無にかかわらず、これ以降は同じ流れになります。 点検時刻 9:00 修正する 各項目の画面右端の修正するを押すと、入力画面に戻ります。 入力内容に間違いがないか、必ずご確認をお願いします。 路線・河川名 修正がある場合は、入力画面から再度入力してください。 府道大阪和泉泉南線 修正する 会社名 修正がない場合は、画面下部の甲請するを押すと 株式会社〇〇 修正する 以下の画面が表示されます。 担当者名 00 00 修正する  $\times$ 申請します。よろしいですか? 登録番号 R6 - 100修正する OK キャンセル 連絡先 090-1234-5678 修正する 点検区間 この画面でOK)を押すと申請されます。 鳳駅下り〜鳳南町 修正する 入力内容の確認が済んでから、ボタンを押してください。 申込完了画面に移動し、「申込番号」が表示されます。 被害の有無 ☞申込番号の表示画面はP.13へ 被害なし 修正する

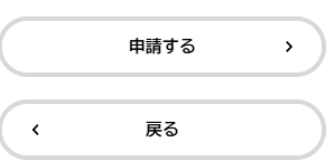

### 【本番用】泉北防災ボランティア 緊急点検報告フォーム

申請を受け付けました。

活動実績の根拠になりますので、申込番号を控えるか、このページを印刷してください。 (点検の実績確認が完了するまで保存をお願いします。)

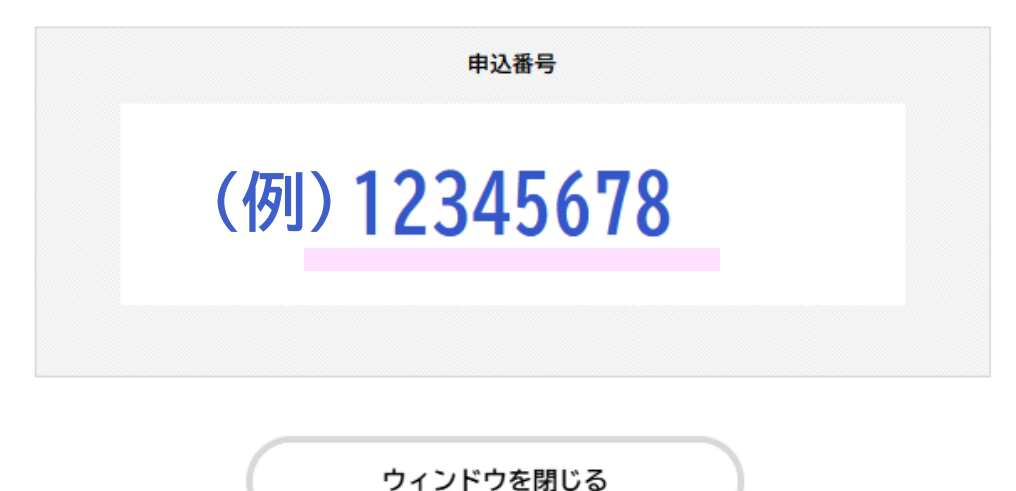

申請が完了すると、申込番号(8桁の数字)が表示されます。 防災ボランティアの活動実績の根拠になりますので、申込番号を控えるか、このページを印刷してください。 実績確認が完了するまで、保存をお願いします。 点検結果の報告作業は以上となりますので、申込番号の保存ができたら「ウィンドウを閉じる」を押して終了してください。